UNITED ARAB EMIRATES MINISTRY OF INTERIOR

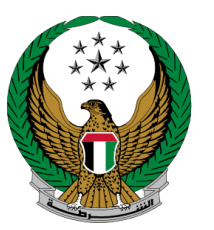

الإمارات العربية المتحدة وزارة الداخليــــة

### إصدار شهادة براءة ذمة

الموقع الإلكتروني لوزارة الداخلية

### دليل المستخدم

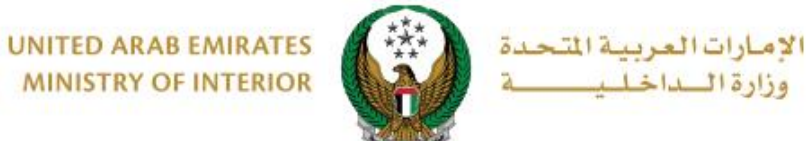

MINISTRY OF INTERIOR

1. الوصول إلى الخدمة:

#### اختر خدمة إصدار شهادة براءة ذمة من فئة خدمات المخالفات المرورية التابعة للخدمات المرورية ثم اضغط زر ابدأ الخدمة .

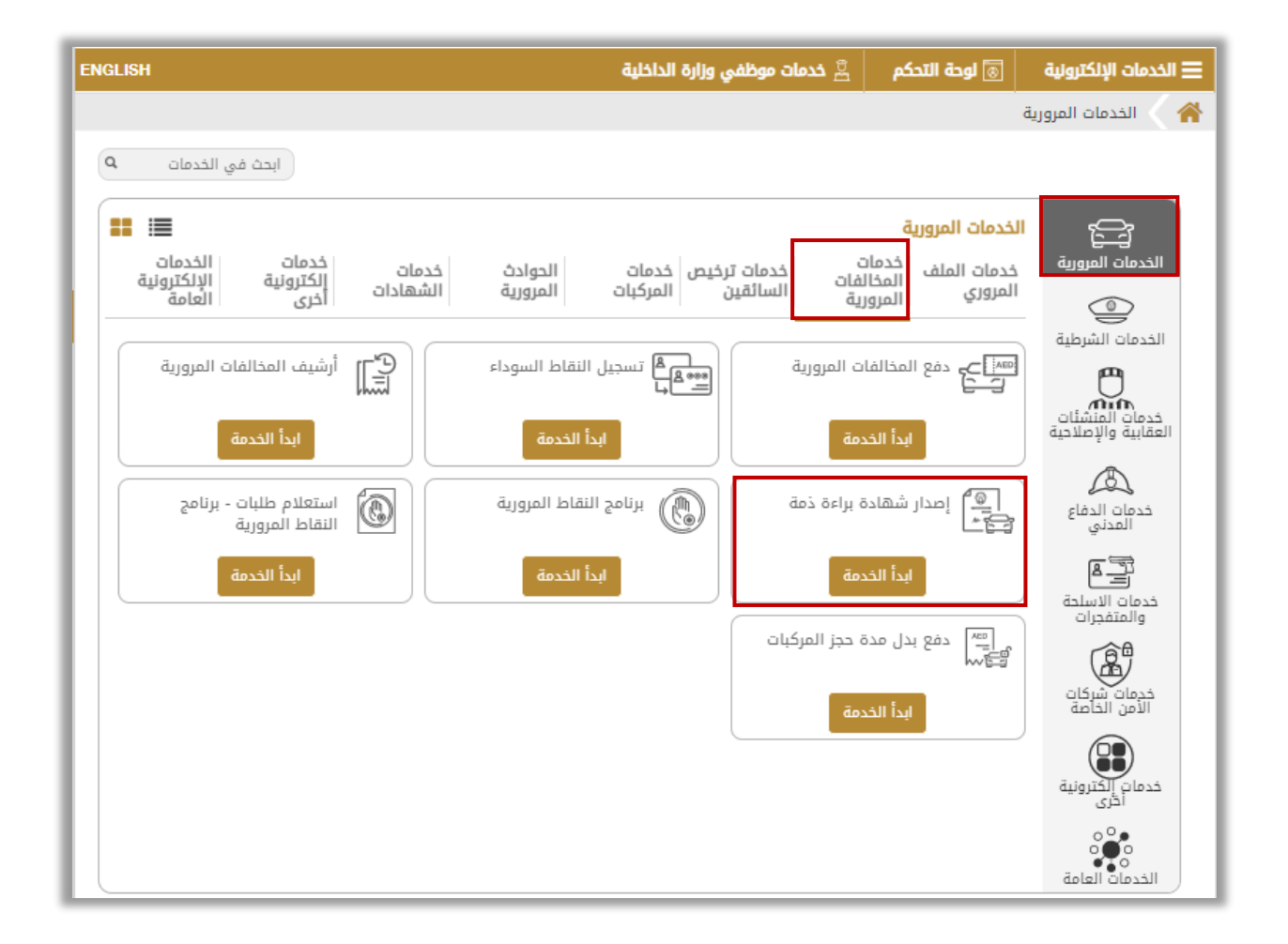

جميع الحقوق محفوظة لدى الإدارة العامة للخدمات الذكية والأمن الرقمي - وزارة الداخلية © 2022

Page 2 of 6

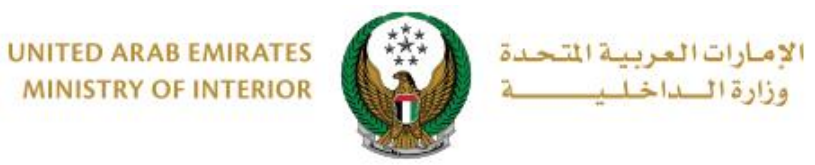

### 2. إجراءات الخدمة:

## دد بيانات الطلب الخاص بك من الخيارات التالية : الرمز المروري ، بيانات اللوحة ، رخصة القيادة .

ا , ١ في حال قمت باختيار **الرمز المروي** ، يتم عرض الرمز المروري الخاص بك والاسم ، ،اضغط زر ا**لتالى** للانتقال إلى الخطوة التالية.

|              | شهادة براءة دمة               | بيانات الطلب                                                      |
|--------------|-------------------------------|-------------------------------------------------------------------|
|              |                               | <ul> <li>للمتابعة، الرجاء إختيار احد الخيارات التالية.</li> </ul> |
| رخصة القيادة | بيانات اللوحة                 | الرمز المروري                                                     |
|              | 1040029329                    | الرمز المروري                                                     |
|              | راشد مراد ابراهيم عزت البلوشي | الاسم                                                             |
|              |                               |                                                                   |
|              |                               |                                                                   |
|              |                               |                                                                   |
|              |                               |                                                                   |
| التالي       |                               |                                                                   |

ابد المركبة المراد إصدار شهادة براءة ، اختر لوحة المركبة المراد إصدار شهادة براءة المراد في الذمة لها ثم اضغط زر التالي للانتقال إلى الخطوة التالية.

|                            |                  | <ul> <li>للمتابعة، الرجاء إختيار احد الخيارات التالية.</li> </ul> |
|----------------------------|------------------|-------------------------------------------------------------------|
| رخصة القيادة               | بيانات اللوحة    | الرمز المروري                                                     |
| Q البحث من خلال رقم اللوحة |                  | اختر إحدى لوحات المركبات التالية:                                 |
| وتا 💦 🔕 الم                | بیت<br>66610     | مرسیدس<br>1626 ئىئى 🚳                                             |
| AbaDhash                   | 00010            |                                                                   |
|                            | عرض 3 من 3 لوحات |                                                                   |
|                            |                  |                                                                   |
|                            |                  |                                                                   |
| التالي                     |                  |                                                                   |
|                            |                  |                                                                   |

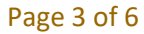

جميع الحقوق محفوظة لدى الإدارة العامة للخدمات الذكية والأمن الرقمي - وزارة الداخلية © 2022

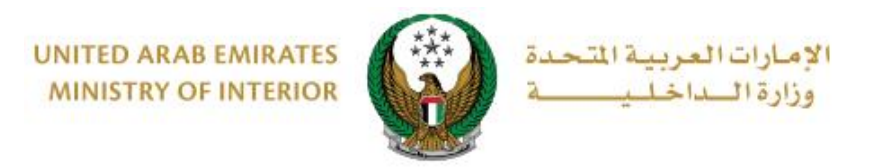

### ١,٣ في حال قمت باختيار رخصة القيادة، يتم عرض رخصة القيادة الخاصة بك ، اضغط زر التالي للانتقال إلى الخطوة التالية.

|              | ,ā                                            | بعة، الرجاء إختيار احد الخيار <mark>ات</mark> التالي |
|--------------|-----------------------------------------------|------------------------------------------------------|
| رخصة القيادة | بياتات اللوحة                                 | الرمز <mark>ال</mark> مروري                          |
|              |                                               |                                                      |
| -            | دولة الإمارات العربية التحدة المتناه الم      | 3                                                    |
| W            | Driving License Istantis                      | 2                                                    |
| (            | License No. 811963                            | رقم الرخص                                            |
|              | ر بوره معد بالبكريتين<br>المرد معد بالبكريتين |                                                      |
|              | Nationality UNITED ABAB EMERATES              | الجنسوب                                              |
|              | Dures of Birth 21-Oct/02                      | Sharah Baster                                        |
| ترخيص ]      | P Mader Tester No. Sep.11                     | الريغ الامسدار<br>الجامع الاتصار                     |
|              | Place of lasers Altri Disks                   | جهة الاسدار                                          |
|              |                                               |                                                      |
|              |                                               |                                                      |
|              |                                               |                                                      |
|              | حجم الملف : 350 تكبير انقر لرؤية الجانب       |                                                      |
|              | KB الآخر                                      |                                                      |
|              |                                               |                                                      |
|              |                                               |                                                      |
|              |                                               |                                                      |
|              |                                               |                                                      |
|              |                                               |                                                      |

#### ٢. اضغط زر إرسال لتأكيد الطلب الخاص بك

| دوات المساعدة          |                   | تأكيد         | وصف الخدمة                                                          |
|------------------------|-------------------|---------------|---------------------------------------------------------------------|
| KB 299 🔀 دليل المستخدم |                   |               | يمكنك في هذه الخدمة إصدار شهادة براءة ذمة ٤<br>في حال وجود مستحقات. |
|                        | د من إرسال الطلب؟ | هل أنت متأك   |                                                                     |
| عدد زوار الخدمة        |                   |               |                                                                     |
| مراقة الخدمة           | إرسال             |               |                                                                     |
|                        |                   |               |                                                                     |
|                        |                   |               | () للمتابعة، الرجاء إختيار احد الخيارات التالية.                    |
|                        |                   | بيانات اللوحة |                                                                     |

Page 4 of 6

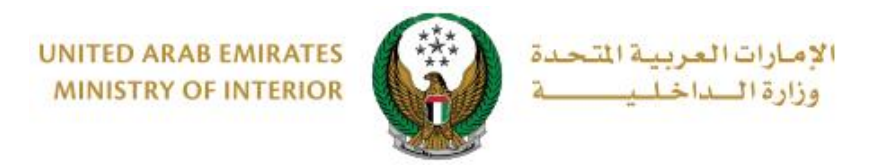

# ٣. يمكنك تقييم تجربتك في الحصول على الخدمة من خلال شاشات استبيان نبض.

| United Arab Emirares |                                                                                                    | ×<br>نبـــض المتعامـــل<br>CUSTOMER PULSE |
|----------------------|----------------------------------------------------------------------------------------------------|-------------------------------------------|
|                      | استيبان نيض المتعامل                                                                                                    | † ⊕ Arabic ~                              |
|                      |                                                                                                    |                                           |
|                      | بسحل عام، ما مدى رضاك عن استخدامك للموقع الالخبروني؟".                                                                              |                                           |
|                      |                                                                                                    |                                           |
|                      | ِ راضي تماماً راضي تماماً                                                                                                    | ņć                                        |
|                      |                                                                                                    |                                           |
|                      |                                                                                                    |                                           |
|                      | 00.0                                                                                                    |                                           |
| United Arab Emiraces |                                                                                                    | ×<br>نب_ض المتعام_ل<br>CUSTOMER PULSE     |
|                      |                                                                                                    | 🕇 🌐 Arabic ~                              |
|                      | استبيال نبض المتعامل                                                                                                    |                                           |
|                      | هل هناك شيء آخر تود مشاركتنا به؟                                                                                                    |                                           |
|                      | ىرمى الېختيار 🗸                                                                                                    |                                           |
|                      |                                                                                                    |                                           |
|                      | 2000 دروف متيقية<br>الاساب المحالية من محالية المحالية محالية المحالية المحالية المحالية المحالية المحالية المحالية المحالية المحال |                                           |
|                      | للتواصل، يرجى إدخان رقم هانفت او انبريد الانجازوني                                                                                  |                                           |
|                      |                                                                                                    |                                           |
|                      | السابق إرسال<br>ن.ب                                                                                                    |                                           |

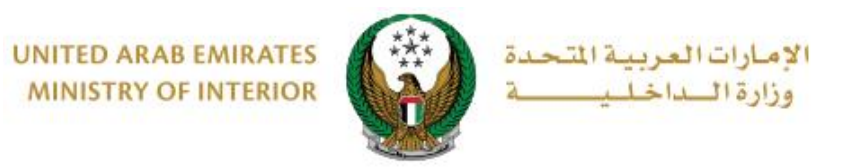

٤. تم إصدار الشهادة بنجاح، يمكنك تنزيل أو طباعة الشهادة من خلال الأيقونة الموضحة أعلاه.

|                                                                                                    | شهادة براءة ذمة                                           | بيانات الطلب                                                                                                    |
|----------------------------------------------------------------------------------------------------|-----------------------------------------------------------|----------------------------------------------------------------------------------------------------|
| ✓                                                                                                    |                                                           | تم إصدار الشهادة بنجاح.                                                                                                    |
|                                                                                                    |                                                           |                                                                                                    |
|                                                                                                    | 111111111111                                              | م الشهادة:                                                                                                    |
|                                                                                                    | 20/11/2022                                                | يخ الشهادة:                                                                                                    |
| UNITED ARAB EMIRATES<br>Ministry of Interior                                                                                                    |                                                           | حجم الملف : 1.1 MB طباعة<br>دولة الإمارات العربية المتحدة<br>وزارة الداخلية                                                                                                    |
| Abu Dhabi Police GHQ<br>عي<br>C                                                                                                    | راءة الذمة -المخالفات المروري<br>learance Traffic Fine    | القيادة العامة لشرطة أبوظابي<br>ي<br>S                                                                                                    |
|                                                                                                    |                                                           |                                                                                                    |
|                                                                                                    |                                                           | الوفت<br>02:24 PM Time<br>تاديخ الإصبداد                                                                                                    |
|                                                                                                    |                                                           | 20/11/2022 Issue Date                                                                                                    |
| ABU DHABI POLICE GHQ/ABU DHABI certifies<br>is no fines recorded on the federal traffic & licer<br>program on the details above on the following<br>Abu Dhabi, Sharjah, Ajman, Umm Al Quwain au<br>al-Khaimah. | ; that there<br>nse<br>emirates:<br>nd Ras                | تشهد القيادة العامة لشرطة أبوطنهي بأنه لا توجد أي<br>مخالفات مسجلة لج نظام الرور والترخيص الاتحادي على<br>البيانات الواردة أعلام حتى تاريخه لج كل من، أبوطبي<br>والشارقة وعجمان وأم القيوين والفجيرة ورأس الخيمة. |
| Full Name Abdulhakim Hasan I                                                                                                    | Rashed                                                    | الإسم بالعربية عبدالحكيم حسن راشد                                                                                                    |
| Clearance No.                                                                                                    | 111111111111                                              | رقم العاملة                                                                                                    |
| Traffic No.                                                                                                    | 1020025432                                                | الرمز المروري                                                                                                    |
|                                                                                                    |                                                           |                                                                                                    |
|                                                                                                    |                                                           | لا أي كشط أو تعديل يلفي الشهادة                                                                                                    |
| o25125360 - فاكىن: 025125360<br>customerservice@adpolice.gov.ae                                                                                                    | ن العربية المتحدة - هاتف : 0(<br>.www البريد الإلكتروني : | ص. ب 253 - ابو ظبي - دولة الاماران<br>الموقع الإلكتروني : adpolice.gov.ae                                                                                                    |

Page 6 of 6